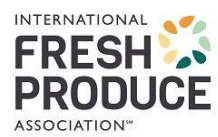

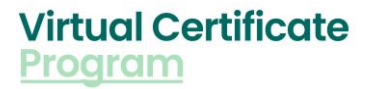

## IFPA Virtual Career Pathway Program Step-by-Step Instructions

## Begin your "Career Exploration Journey" <u>here</u>, following these Step-by-Step instructions (don't take any shortcuts!!!):

## First screen:

| R FRESH PRODUCE                                                                                                    |                                                                                                    |                                                                                                    |                          |
|----------------------------------------------------------------------------------------------------|----------------------------------------------------------------------------------------------------|----------------------------------------------------------------------------------------------------|--------------------------|
| S                                                                                                    | re Expositions Supply Chain Products Courses & Learning Modules                                                                                                    |                                                                                                    |                          |
| <ul> <li>Results</li> </ul>                                                                                                    | Store > Courses & Learning Modules<br>Career Pathways Certificate Program (was Core Modules)                                                                                                    | م <del>.</del>                                                                                                    |                          |
| Career Pathwa<br>Certificate<br>Program                                                                                                    | S Conductor                                                                                                    |                                                                                                    | — Click on "Add to Cart" |
| Description<br>This talent initiative was created excl<br>and Faculty will receive an email cont<br>IFPA reserves the right to deny access<br>opportunities at the IFPA Store after I                                                                                                    | vively for Students and Faculty only. IFPA Staff will review your application and follow<br>ining the Virtual Career Pathways link to begin the produce and floral career path jour<br>to this program to anyone who is not a current Student or Faculty Member. Please vice<br>enter to the student of the state of the state of t | <b>up with you shortly.</b> Students<br>ey.<br>v other e-Learning                                                                             |                          |
|                                                                                                    | <u>вала п.</u>                                                                                                    |                                                                                                    |                          |
| 1. Forms                                                                                                    | ggong m.                                                                                                    |                                                                                                    |                          |
| 1. Forms<br>2023 Career Pathways Virtual Certificate Program<br>We are excited you are interrested in learnin<br>stated on the Career Pathways Certificate<br>program information. Stay Tunedi The talen<br>and the entry-level career opportunities wi                                                                                                    | more about the Produce and Floral Industry. So that we can provide you with informatic<br>ogram, please complete the few questions below. We will be in touch with you shortly w<br>initiative has been created for the educational purpose of outling the Produce and Flor<br>in the segments. Intended use is for Students and Faculty Members only.                                                                                                    | n for you to get<br>th more<br>I Supply Chains                                                                                                |                          |
| 1. Forms<br>2023 Career Pathways Virtual Certificate Program<br>We are excited you are interested in learnin<br>stated on the Career Pathways Certificate<br>program Information. Stay TunedI The talen<br>and the entry-level Career opportunities with<br>"Undership/scring Panes.                                                                                                    | more about the Produce and Floral Industry. So that we can provide you with informatic<br>orgram, please complete the few questions below. We will be in touch with you shortly w<br>initiative has been created for the deucational purpose of outling the Produce and Flor<br>in the segments. Intended use is for Students and Faculty Members only.                                                                                                    | n for you to get<br>th more<br>I Supply Chains                                                                                                |                          |
| 1. Forms<br>2023 Career Pathways Virtual Certificate Program<br>We are excited you are interested in learnin<br>stated on the Career Pathways Certificate<br>program information. Stay TunedI The talen<br>and the entry-level career opportunities with<br>*University:<br>USA University                                                                                                    | more about the Produce and Floral Industry. So that we can provide you with informatic<br>orgram, please complete the few questions below. We will be in touch with you shortly w<br>initiative has been created for the deucational purpose of outling the Produce and Flor<br>in the segments. Intended use is for Students and Faculty Members only.                                                                                                    | n for you to get<br>th more<br>I Supply Chains                                                                                                |                          |
| Forms 2023 Career Pathways Virtual Certificate Program We are excited you are interested in learnin stated on the career Pathways Certificate program information. Stay TunedI The talen and the entry-level career opportunities wi *UdwardsytCellage Name USA University *Rels at University                                                                                                    | more about the Produce and Floral Industry. So that we can provide you with informatic<br>orgram, please complete the few questions below. We will be in touch with you shortly w<br>initiative has been created for the educational purpose of outling the Produce and Flor<br>in the segments. Intended use is for Students and Faculty Members only.                                                                                                    | n for you to get<br>th more<br>I Supply Chains                                                                                                | 1 Complete Form          |
| Forms 2023 Career Pathways Virtual Certificate Program We are excited you are interested in learnin started on the Career Pathways Certificate program information. Stay Tuned! The talen and the entry-level career opportunities wi *Udevently/College Name USA University *Idex at MakerubyCollege Student *Career Name:                                                                                                    | more about the Produce and Floral Industry. So that we can provide you with informatic<br>orgram, please complete the few questions below. We will be in touch with you shortly w<br>initiative has been created for the educational purpose of outling the Produce and Flor<br>in the segments. Intended use is for Students and Faculty Members only.                                                                                                    | n for you to get<br>th more<br>I Supply Chains                                                                                                | 1. Complete Form         |
| Forms 2023 Career Pathways Virtual Certificate Program We are excited you are interested in learnin started on the Career Pathways Certificate program Information, Stay Tunned: The talen and the entry-level career opportunities wit *Udewnity/College Name USA University *Rate at University *Rate at University *Rate at University *Levent Major General Studiens                                                                                                    | more about the Produce and Floral Industry. So that we can provide you with informatic<br>rogram, please complete the few questions below. We will be in touch with you shorthy v<br>initiative has been created for the educational purpose of outling the Produce and Flor<br>in the segments. Intended use is for Students and Faculty Members only.                                                                                                    | 1 for you to get<br>th more<br>I Supply Chains                                                                                                | 1. Complete Form         |
| 1. Forms 2023 Career Pathways Virtual Certificate Program We are excited you are interested in learnin started on the Career Pathways Certificate program information. Stay Tunnell The talen and the entry-level career opportunities wil "Undwarks/sclage Name USA University "Role at University "Role at University "Role at University "Role at University "Comment Studiens "Comment Studiens "C | more about the Produce and Floral Industry. So that we can provide you with informatic<br>rogram, please complete the few questions below. We will be in touch with you shortly v<br>initiative has been created for the educational purpose of outling the Produce and Flor<br>in the segments. Intended use is for Students and Faculty Members only.                                                                                                    | n for you to get<br>th more<br>I Supply Chains                                                                                                | 1. Complete Form         |
| Forms  2023 Career Rathways Virtual Certificate Program We are excited you are interested in learnin started on the Career Pathways Certificate program information. Stay Tuned! The talen and the entry-level career opportunities wi *Udentify/College Name USA University *Exits at Udentify/College Student *Current Major: General Studiens *Current Visor of School: Junior                                                                                                    | more about the Produce and Floral Industry. So that we can provide you with informatic<br>rogram, please complete the few questions below. We will be in touch with you shortly v<br>initiative has been created for the educational purpose of outling the Produce and Flor<br>in the segments. Intended use is for Students and Faculty Members only.                                                                                                    | n for you to get<br>th more<br>L Supply Chains                                                                                                | 1. Complete Form         |
| Porms     2023 Carser Pathways Virtual Certificate Program     We are excited you are interested in learnin     started on the Career Pathways Certificate     program information. Stay Tuned! The talen     and the entry-level career opportunities with     "Understhyticatige Name     USA University     "Main at University     "Main at University     "Main at University     "Main at University     "Main at University     "Main at University     "Main at University     "Main at University     "General Studiens     "Current Major     General Studiens     "University partners with creative ideas and     university partners with creative ideas     IFPA is committed to cultivating and sustail     university partners with their participation     UMEPOSES ONLY please narver the followin     "Base/Ithink graupod you balang etc.                                                                                                    | more about the Produce and Floral Industry. So that we can provide you with informati<br>rogram, please complete the few questions below. We will be in touch with you shorthy v<br>initiative has been created for the educational purpose of outlining the Produce and Flor<br>in the segments. Intended use is for Students and Faculty Members only.                                                                                                    | n for you to get<br>th more<br>L Supply Chains<br>:<br>:<br>:<br>:<br>:<br>:<br>:<br>:<br>:<br>:<br>:<br>:<br>:<br>:<br>:<br>:<br>:<br>:<br>: | 1. Complete Form         |
| Forms      2023 Carser Pathways Virtual Certificate Program We are excited you are interested in learnin strated on the Career Pathways Certificate program information. Stay Tuned! The talen and the entry-level career opportunities with      *UdwarktyCollige Name USA University      *Edde at University/Collige Student      *Corrent Major General Studiens      *Corrent Major IFPA is committed to cultivating and sustai university partners with creative ideas and uniter their participation URPOSES ONLY please answer the followir      *Lacythate isources     1 Option Selected                                                                                                    | more about the Produce and Floral Industry. So that we can provide you with information<br>ogram, please complete the few questions below. We will be in touch with you shorthy v<br>initiative has been created for the educational purpose of outling the Produce and Flor<br>in the segments. Intended use is for Students and Faculty Members only.                                                                                                    | n for you to get<br>th more<br>L Supply Chains<br>:<br>:<br>:<br>:<br>:<br>:<br>:<br>:<br>:<br>:<br>:<br>:<br>:<br>:<br>:<br>:<br>:<br>:<br>: | 1. Complete Form         |
| Forms  2023 Career Pathways Virtual Certificate Program We are excited you are interested in learnin started on the Career Pathways Certificate program information. Stay Tuned! The talen and the entry-level career opportunities wi "Udeverly/College Name USA University "Udeverly/College Name USA University "Udeverly/College Name USA University "General Studiens "Current Major: General Studiens "Current Vae of School: Junior  IFPA is committed to cultivating and sustai university partners with creative ideas and not limited to gender, ethnicity, national or URPOSES ONLY please answer the followit "Studients" "Studient better the tale that the followit "Studients" "Current Vae of School: Junior                                                                                                    | more about the Produce and Floral industry. So that we can provide you with informatic<br>orgram, please complete the few questions below. We will be in touch with you shortly or<br>initiative has been created for the educational purpose of outling the Produce and Flor<br>in the segments. Intended use is for Students and Faculty Members only.                                                                                                    | h for you to get<br>th more<br>L Supply Chains                                                                                                | 1. Complete Form         |

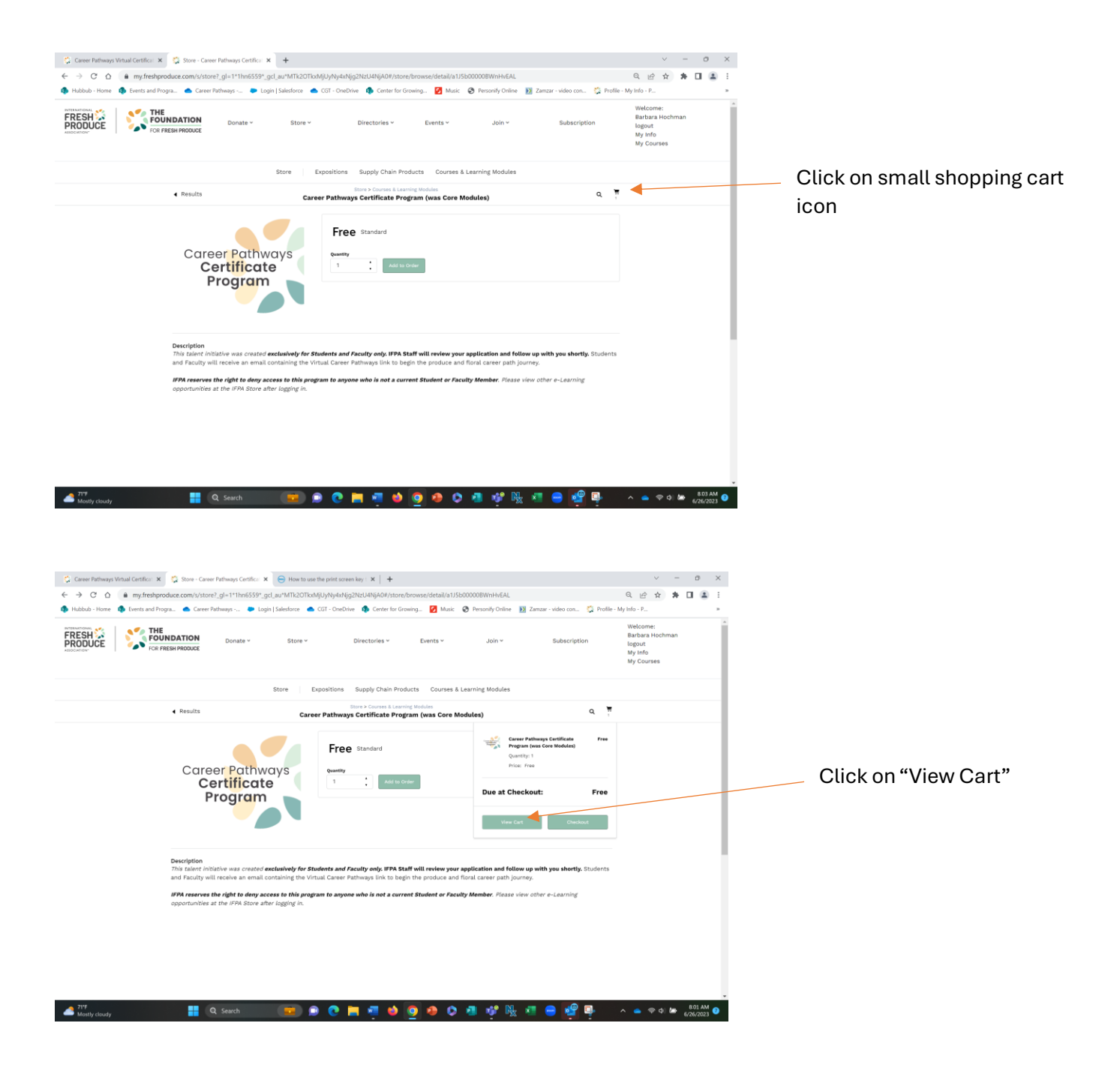

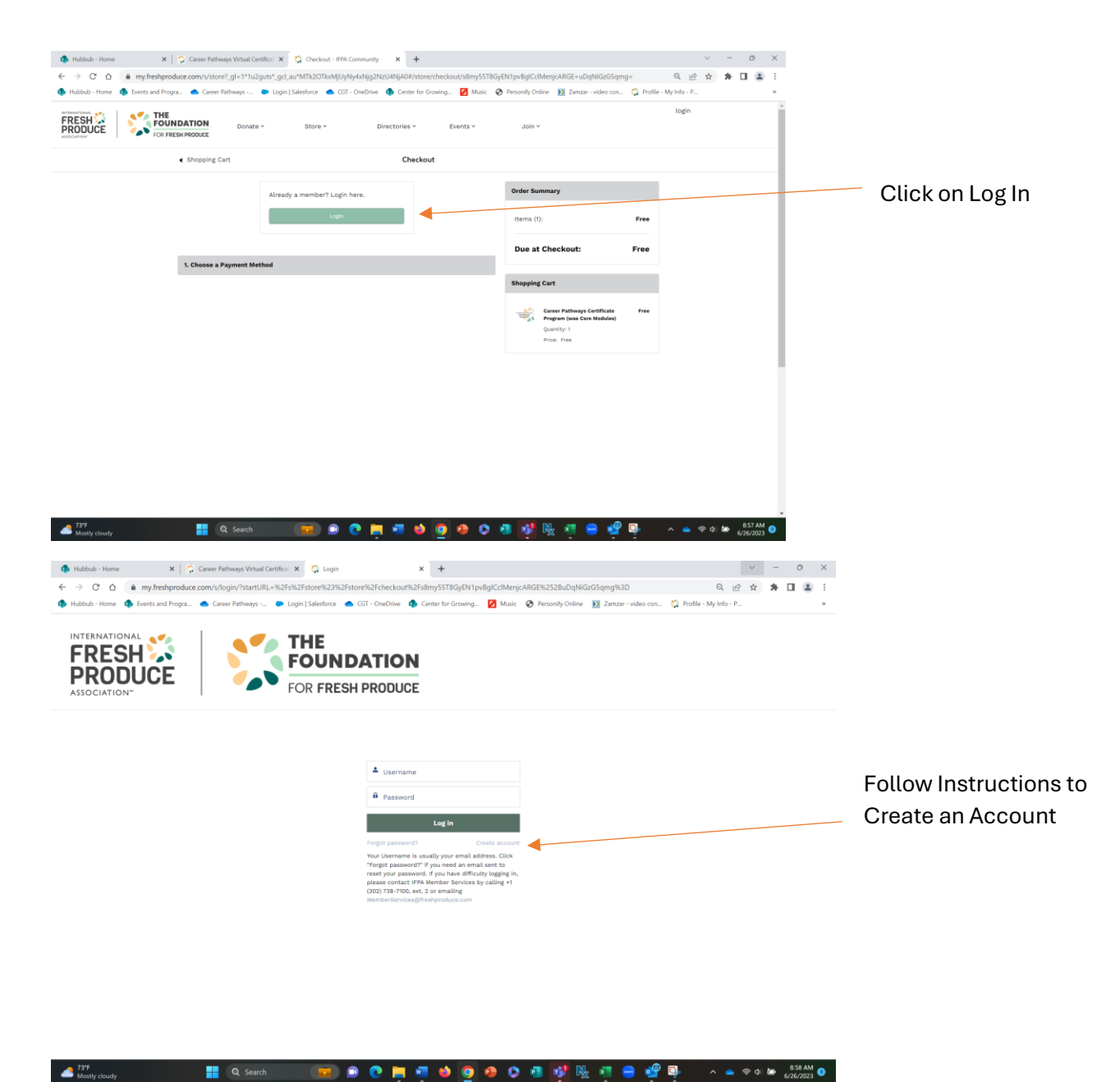

## When creating your account, **PLEASE ENTER YOUR COLLEGE/UNIVERSITY NAME as your organization**

Once Account is created, Login

You can see a "1" next to your shopping cart

- Click on the cart again
- Click View cart
- Login with newly created account information

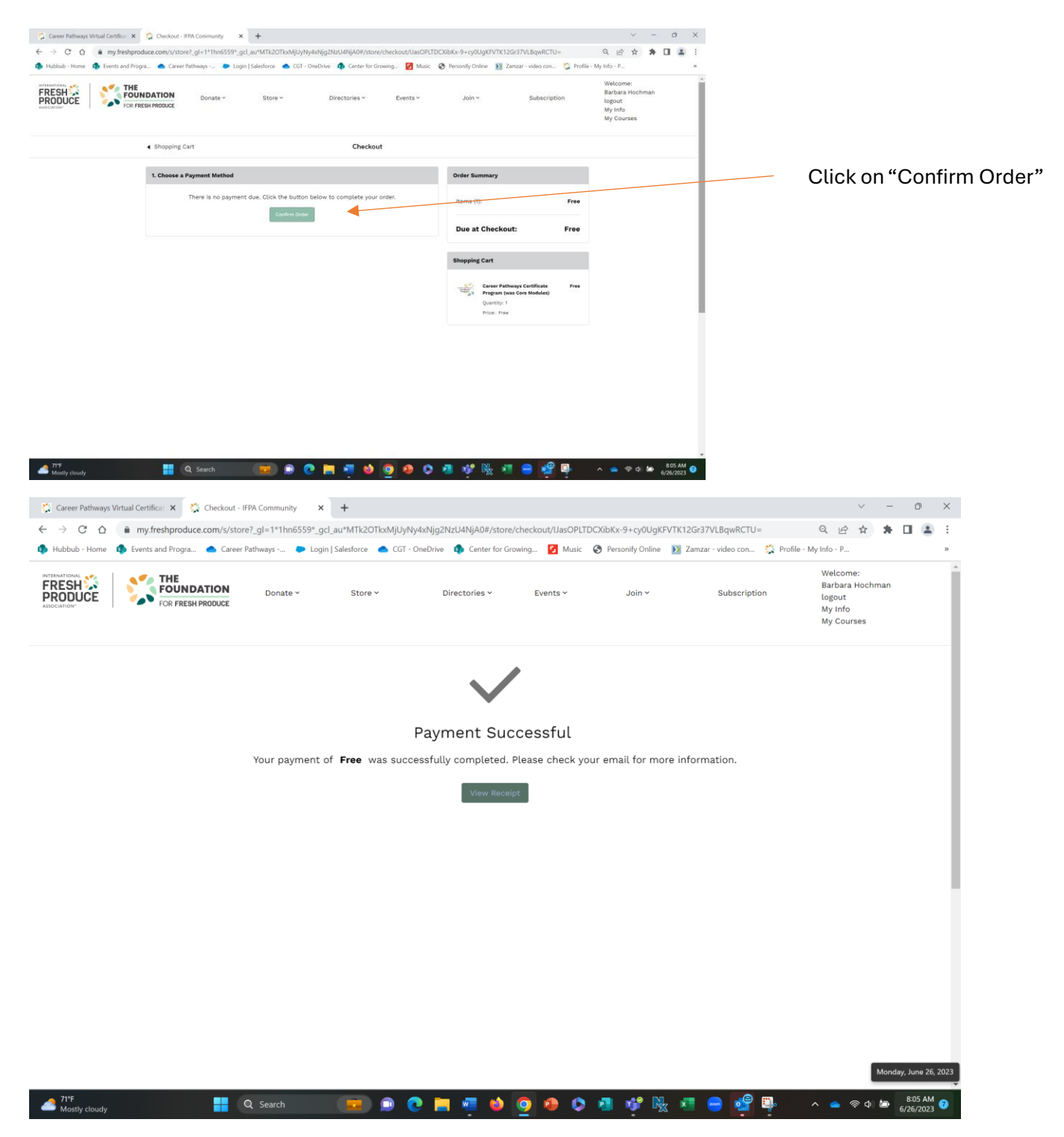

Please Note: It may take up to 48 hours for you to receive your email with more information. Stay Tuned!